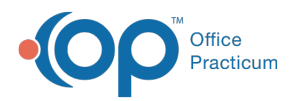

## Viewing Details of a Pending Requisition

Last Modified on 08/30/2021 2:49 pm EDT

This function is not available in OP if you utilize eLabs. If you use eLabs, click here.

## Viewing Details of a Pending Requisition

To view the details of a requisition:

- 1. Locate the requisition in the Pending Requisitions grid. For details on searching for and selecting a requisition, visit the following OP Help page: Searching for a Pending Requisition.
- 2. Select the Pending Requisition.
- 3. Click the **Details** button in the Details field.

| Pe  | Pending Requisitions: Search by: Name (Last, First) 🔻 |  |         |            |                                               |              |  |  |  |  |
|-----|-------------------------------------------------------|--|---------|------------|-----------------------------------------------|--------------|--|--|--|--|
| iii | Ô                                                     |  | Status  | Req Date   | Pat ID 🛆                                      | Patient Name |  |  |  |  |
|     | Ô                                                     |  | 💈 Final | 2/24/2014  | 111                                           | TESTB, MAX   |  |  |  |  |
| ۲   | Ô                                                     |  | 🔁 Final | 2/24/2014  | 111                                           | TESTB, MAX   |  |  |  |  |
|     | 0                                                     |  | 🔁 Final | 1/8/2014   | 111                                           | TESTB, MAX   |  |  |  |  |
|     |                                                       |  |         |            |                                               |              |  |  |  |  |
| Sta | atus:                                                 |  |         | Connection | Connection:172.28.33.224:/db/none/medical.gdb |              |  |  |  |  |

The OP Diagnostic Tests Importer opens the Requisition Details window for the selected requisition.

| Requisition Details                                  |                                 |                     |          | × |  |  |  |  |  |
|------------------------------------------------------|---------------------------------|---------------------|----------|---|--|--|--|--|--|
| Patient ID                                           | 111                             |                     |          |   |  |  |  |  |  |
| 💌 Patient Name ( OP Register )                       | TESTB, MAX                      |                     |          |   |  |  |  |  |  |
| Date Requisition Created                             | 2/24/2014                       |                     |          |   |  |  |  |  |  |
| Specimen Collection Status                           | ⊙ n/a                           | 🔿 in house          | 🔿 at lab |   |  |  |  |  |  |
| Time Specimen Collected                              | 00:00                           |                     |          |   |  |  |  |  |  |
| Flag Date (if Pending) / Rec'd Date                  | 2/28/2014                       |                     |          |   |  |  |  |  |  |
| Status                                               |                                 |                     |          |   |  |  |  |  |  |
| Order Type                                           |                                 |                     |          |   |  |  |  |  |  |
| Requested by MD                                      |                                 |                     |          |   |  |  |  |  |  |
| Requisition Notes                                    | CBC W DIFF W PLATELETS [005009] |                     |          |   |  |  |  |  |  |
| Fasting Required                                     |                                 |                     |          |   |  |  |  |  |  |
| 1. ICD9                                              | V20.2                           |                     |          |   |  |  |  |  |  |
| 1. ICD9 Description                                  | ROUTINE INFANT                  | /CHILD HEALTH CHECK |          |   |  |  |  |  |  |
| 2. ICD9                                              |                                 |                     |          |   |  |  |  |  |  |
| 2. ICD9 Description                                  |                                 |                     |          |   |  |  |  |  |  |
| 3. ICD9                                              |                                 |                     |          |   |  |  |  |  |  |
| 3. ICD9 Description                                  |                                 |                     |          |   |  |  |  |  |  |
| 4. ICD9                                              |                                 |                     |          |   |  |  |  |  |  |
| 4. ICD9 Description                                  |                                 |                     |          |   |  |  |  |  |  |
| Lab Information                                      |                                 |                     |          |   |  |  |  |  |  |
| Lab Issued Requisition ID                            |                                 |                     |          |   |  |  |  |  |  |
| Lab Issued Specimen ID                               |                                 |                     |          |   |  |  |  |  |  |
| Lab Technician                                       |                                 |                     |          |   |  |  |  |  |  |
| Last User to Update Record                           |                                 |                     |          |   |  |  |  |  |  |
| Last Update                                          |                                 |                     |          |   |  |  |  |  |  |
| ID: OP Generated Req. Identifier                     | 83                              |                     |          |   |  |  |  |  |  |
|                                                      |                                 |                     | Cancel   |   |  |  |  |  |  |
| Gray text items are Read Only and can not be edited. |                                 |                     |          |   |  |  |  |  |  |

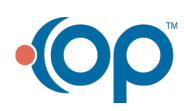